### **Onboarding Cisco ATA 19x with Microsoft SIP Gateway**

### 1 Overview

An **analog telephone adapter (ATA)** is a device for connecting traditional analog devices to a digital telephone system. In context of SIP GW, it connects these analog devices via SIP GW to Teams.

A single ATA can connect N devices via N ports (RJ11 interface). Each port represents a SIP device from TAC (Teams Admin Center) perspective and there is no notation for ATA. However, the hardware ID of each device is composed of the MAC address of the ATA and a port number. For example, "00-90-8F-49-28-78:001" which represents ATA MAC address 00-90-8f-49-28-78 and port number 001.

TAC (Teams Admin Center) doesn't have a notion of ATA and each ATA port is abstracted as an independent device. However, ATA onboarding to SIP Gateway is done per ATA instance versus port. In other words, ATA as a "box" MUST be factory reset and Server URL of ATA MUST be set with appropriate regional HTTP URL, as documented in <u>Configure SIP Gateway</u>. The capacity (i.e., maximum number of ports that can be supported per ATA), is a device attribute and documented for each ATA model. In other words, if ATA has N ports, then the maximum number of ports that can be provisioned to satisfy SIP GW security requirements (i.e., TLS and SRTP) may be less than or equal to N (please check link to OEM documentation for exact number of ports that can be onboarded to SIP Gateway for a given ATA model).

Analog devices are supported only for CAP (Common Area Phone) accounts; hence Admin MUST use remote sign-in/sign-out from TAC, for analog devices as they would for any other CAP accounts. Before remote sign-in admin must <u>enroll the port of the ATA</u> by dialing the feature code + verification code from an analog device connected to that port to validate that it is a trusted device. "Add device" menu in TAC remote provisioning now includes an option to select in addition to existing MAC address, Analog device and populate Hardware ID in the MAC + port # format, as described above.

ATA Settings are to be managed via OEM tools or Web interface of ATA. However, user's settings are sent to the device by SIP GW device manager, similar to every SIP Phone, for each port in case of analog devices connected to an ATA.

ATA port will be listed as a regular SIP device in TAC. Admin can activate it via OTP and sign in/out, as done for any other device. However, if admin will try to restart this device, then the command will be ignored, since there is no option to restart a single port on an ATA, and Admin should use ATA management tool to perform this command. Furthermore, all accounts that are signed in MUST be within same region, since there is no option to "transfer" a port to another region due to regulations, such as EUDB.

## 2 Roadmap for Bulk Provisioning

We are aware of challenge to migrate large number of analog ports from another system to Teams, hence we plan to enable bulk Provisioning that will avoid the need to OTP each port and afterwards remote sign in manually. Instead, we plan to have a tool that will accept a list of devices (including Analog ports) as input and will complete the all process with a single transaction.

### 3 Disclaimers – Known Issues

• TAC Restart command (i.e., per port), currently restarts the entire ATA, hence do not use it unless you are aware of the side effects.

Device enrollment tone is "fast busy" for both success and failure scenarios, this will be fixed by October 10<sup>th</sup>.

## 4 Introduction

This document describes how to onboard Cisco ATA 191MPP & 192MPP [Multiplatform] Analog Telephone Adapter with Microsoft SIP Gateway.

This is required for the up-and-coming release of a Microsoft service that pairs SIP endpoints with their Microsoft Teams account, enabling Teams users to make and receive Teams calls on their SIP endpoint.

| Model      | Rear view                                              | LAN | FXS ports |
|------------|--------------------------------------------------------|-----|-----------|
| ATA191-MPP |                                                        | ×   | 2         |
| ATA192-MPP | BBB CO 0-0<br>O DE DE DE DE DE DE DE DE DE DE DE DE DE | ~   | 2         |

Cisco ATA 190 series includes the following models:

# **5 Compatible models and firmware**

| Model                     | Minimum<br>Firmware | Approved<br>Firmware |
|---------------------------|---------------------|----------------------|
| ATA191-MPP (Multiplaform) | 11.2.2              | 11-2-2MPP0101-013    |
| ATA192-MPP (Multiplaform) | 11.2.2              | 11-2-2MPP0101-013    |

## 6 Enabling Web Admin Configuration

By default, web access from WAN is disabled, to enable web access please follow these steps.

- 1. Plug the ATA into your local NETWORK port.
- 2. Plug a PC into ETHERNET port of ATA 192
- 3. Navigate to 192.168.15.1 (default LAN IP address).
- 4. Log-in using: admin/admin

|    | ıılııılıı<br>cısco                                                       | Phone Adapter<br>Configuration Utility<br>Version: 11-2-2MPP0101-013<br>Model: ATA192-MPP | Username: admin<br>Password:<br>Log In<br>Remember Usernam | IE        |
|----|--------------------------------------------------------------------------|-------------------------------------------------------------------------------------------|------------------------------------------------------------|-----------|
| 5. | Navigate to                                                              | Administration $\rightarrow$ User List                                                    | ightarrow select 'admin' and click on pen                  | cil icon, |
|    | change the                                                               | password then hit Submit                                                                  |                                                            |           |
|    | cisco Phone                                                              | Adapter Configuration Utility                                                             |                                                            |           |
|    | Quick Setup Netv                                                         | rork Setup Voice Administration Status                                                    |                                                            |           |
|    | <ul> <li>Management</li> <li>Web Access Manag</li> <li>TR-069</li> </ul> | user List<br>User List                                                                    |                                                            |           |
|    | SNMP<br>User List                                                        | Username                                                                                  | Level                                                      |           |
|    | Bonjour                                                                  | cisco                                                                                     | User                                                       | - La      |
|    | Reset Button<br>SSH                                                      |                                                                                           |                                                            |           |

6. Navigate to Web Access Management → Change Remote Management to Enabled then select Web Utility Access (HTTP/HTTPS) and hit Submit.

| Quick Setup                                        | Network Setup | Voice   | Administration       | Status    |                  |
|----------------------------------------------------|---------------|---------|----------------------|-----------|------------------|
| <ul> <li>Management</li> <li>Web Access</li> </ul> | Management    | Web Acc | cess Managem         | ient      |                  |
| TR-069<br>SNMP                                     |               | Web A   | ccess                |           |                  |
| User List<br>Boniour                               |               | Admin   | Access:              | Enabled   | Obisabled        |
| Reset Buttor<br>SSH                                | 1             | Web Ut  | ility Access:        | 🗹 НТТР    | HTTPS            |
| <ul><li>Log</li><li>Diagnostics</li></ul>          |               | Remot   | e Access             |           |                  |
| Factory Defaul<br>Firmware Upg                     | ts<br>ade     | Remote  | e Management:        | Enabled   | O Disabled       |
| <ul> <li>Config Manage<br/>Reboot</li> </ul>       | ement         | Web Ut  | ility Access:        | • НТТР    | OHTTPS           |
|                                                    |               | Remote  | e Upgrade:           | Enabled   | Obisabled        |
|                                                    |               | Allowed | d Remote IP Address: | Any IP Ad | dress            |
|                                                    |               |         |                      | 0         | . 0 . 0 . 0 to 0 |
|                                                    |               | Remote  | e Management Port:   | 80        |                  |
|                                                    |               | Submit  | Cancel               |           |                  |

7. Device is now accessible from WAN

#### **Firmware version requirement** 7

Approved firmware version for Cisco ATA190 series is: 11.2.2 MSR1

#### To update the firmware, follow the steps below:

- Login to the web interface of the device.
   Select Administration
   On the left pane select Firmware Upgrade → [Choose File] then click on Upgrade.

| Quick Setup                                                                                                    | Network Setup | Voice                       | Administration                                      | Status                         |
|----------------------------------------------------------------------------------------------------|---------------|-----------------------------|-----------------------------------------------------|--------------------------------|
| <ul> <li>Management</li> <li>Log</li> <li>Diagnostics</li> <li>Factory Defaults</li> <li>Firmware Upgra</li> </ul> | Ide           | Firmwar<br>Firmwa<br>Please | e Upgrade<br>are Upgrade<br>select a file to upgrad | le: Choose File No file chosen |
| <ul> <li>Config Managen<br/>Reboot</li> </ul>                                                                      | ient          | Current                     | t firmware version: 11<br>Upgrade                   | -2-2MPP0101-013                |

4. After the device recovers from reboot, verify Firmware Version by selecting Status→ System Information → Firmware Version: [11-2-2MPP0101-013 Apr 25 2022]

| Quick Setup                                 | Network Setup | Voice Administration Status |                               |
|---------------------------------------------|---------------|-----------------------------|-------------------------------|
|                                             |               |                             |                               |
| System Information<br>Interface Information |               | System Information          |                               |
| Network Status                              |               | System Information          |                               |
| Port Statistics                             |               | Name                        | Value                         |
| Memory Information                          |               | Model:                      | ATA192-MPP                    |
| DHCP Server Inform                          | hation        | Product ID:                 | ATA192-3PW-K9                 |
|                                             |               | VID:                        | 4                             |
|                                             |               | Serial Number:              | FCH25532DGJ                   |
|                                             |               | Hardware Revision:          | 19                            |
|                                             |               | Boot Version:               | BOOT-ATA19x.11-1-0MPP-1       |
|                                             |               | Boot Partition:             | PRI                           |
|                                             |               | Firmware Version:           | 11-2-2MPP0101-013 Apr 25 2022 |
|                                             |               | Internet MAC Address:       | 14:A2:A0:AB:0B:62             |
|                                             |               | Host Name:                  | ATA192-MPP                    |
|                                             |               | Domain Name:                | Home                          |
|                                             |               | Current Time:               | Mon, 12 Sep 2022 07:21:30     |
|                                             |               | Time Zone:                  | (GMT-08:00) Los_Angeles       |

## 8 Configuring Provisioning Server URL

This section describes how to restore the device to factory defaults and apply SIP Gateway provisioning server URL through the phone's web interface.

First please restore the device to factory defaults

- 1. Access the web interface
- 2. Navigate to Administration→ Factory Defaults→ Select Yes for Network and Voice as shown below and hit Submit

| Quick Setup Network Setup                                                                                      | Voice Administration Status                                   |
|----------------------------------------------------------------------------------------------------|---------------------------------------------------------------|
| <ul> <li>Management</li> <li>Log</li> </ul>                                                                    | Factory Defaults                                              |
| <ul> <li>Diagnostics</li> <li>Factory Defaults</li> <li>Firmware Upgrade</li> <li>Config Management</li> </ul> | Factory Defaults Restore Network Factory Defaults: • Yes • No |
| Reboot                                                                                                    | Restore Voice Factory Defaults:   Yes No Submit Cancel        |

3. When device recovers from boot, navigate to Voice→ Provisioning→ Configuration Profile section and set SIP Gateway provisioning URL under Profile Rule

For example, if you are provisioning in NoAM region, use the below URL. For EMEA, and APAC regions, edit the provisioning URL string given below to include "emea" and "apac" respectively.

| Parameter Name Value                                                    |               |                                                                                |                                                                                                    |                                               |      |
|-------------------------------------------------------------------------|---------------|--------------------------------------------------------------------------------|----------------------------------------------------------------------------------------------------|-----------------------------------------------|------|
| Profile Ru                                                              | ıle           | http<br>com                                                                    | ://noam.ip                                                                                                    | p.sdg.teams.microsc                           | oft. |
| Quick Setup                                                             | Network Setup | Voice                                                                          | Administration                                                                                                    | Status                                        |      |
| Information<br>System                                                   |               | Provisio                                                                       | oning                                                                                                    |                                               |      |
| SIP<br>Provisioning<br>Regional<br>Line 1<br>User 1<br>Line 2<br>User 2 |               | Configu<br>Provisi<br>Resynd<br>Resynd<br>Resynd<br>Resynd<br>Resynd<br>Resynd | ration Profile<br>on Enable:<br>c Random Delay:<br>c At Random Delay:<br>c Error Retry Delay:<br>c From SIP:<br>c Trigger 1:<br>c Trigger 2:<br>c Fails On FNF: | yes ♥<br>2<br>14400<br>3600<br>yes ♥<br>yes ♥ |      |
|                                                                         |               | Profile                                                                        | Rule:                                                                                                    | http://ipp.newvoice.com/mac.cfg               |      |
|                                                                         |               | Profile                                                                        | Rule B:                                                                                                    |                                               |      |

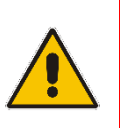

Notes:

•

- URL above points to SIP Gateway production system URL MUST be appended with */mac.cfg*
- 1. Analog Telephone Adapter obtains the onboarding configuration and reboots

When device recovers from reboot, access the device and verify it is SIP registered with onboarding account.

| Voice $\rightarrow$ Information $\rightarrow$ Line 1/2 Status $\rightarrow$ I | Registration Status = Registered |
|-------------------------------------------------------------------------------|----------------------------------|
|-------------------------------------------------------------------------------|----------------------------------|

| Quick Setup                                                             | Network Setup | Voice Administration                                                                                                    | Status                                                     |                                                                                           |                                    |
|-------------------------------------------------------------------------|---------------|----------------------------------------------------------------------------------------------------|------------------------------------------------------------|-------------------------------------------------------------------------------------------|------------------------------------|
| Information<br>System                                                   |               | Information                                                                                                    |                                                            |                                                                                           |                                    |
| SIP<br>Provisioning<br>Regional<br>Line 1<br>User 1<br>Line 2<br>User 2 |               | Product Information<br>Product Name:<br>Software Version:<br>MAC Address:<br>Customization:                                          | ATA 192-MPP<br>11-2-2MPP0101-013<br>14A2A0AB0862<br>Aboted | Serial Number:<br>Hardware Version:<br>Client Certificate:                                | FCH25532DGJ<br>19<br>Installed     |
|                                                                         |               | System Status<br>Current Time:<br>RTP Packets Sent:<br>RTP Packets Recv.<br>SIP Messages Sent:<br>SIP Messages Recv:<br>External IP: | 9/12/2022 07:10.51<br>0<br>0<br>6<br>6                     | Elapsed Time:<br>RTP Bytes Sent:<br>RTP Bytes Recv:<br>SIP Bytes Sent:<br>SIP Bytes Recv: | 00:00:22<br>0<br>0<br>4615<br>2823 |
|                                                                         |               | Line 1 Status<br>Hook State:<br>Last Registration At:<br>Message Waiting:                                                            | On<br>9/12/2022 07:10:30<br>Yes                            | Registration State:<br>Next Registration In:<br>Mapped SIP Port:                          | Registered<br>33 s                 |

## 9 **Provisioning ATA in Teams Admin Center**

### 9.1.1 Pairing Procedure: Remote Sign-in

This section describes how to pair FXS port on Analog Gateway with Teams user using OTP. Procedure described below needs to be performed per FXS port.

- 1. Access TAC (https://admin.teams.microsoft.com) using the tenant admin's credentials.
- 2. Select Teams devices → Phones → Actions → Provision devices

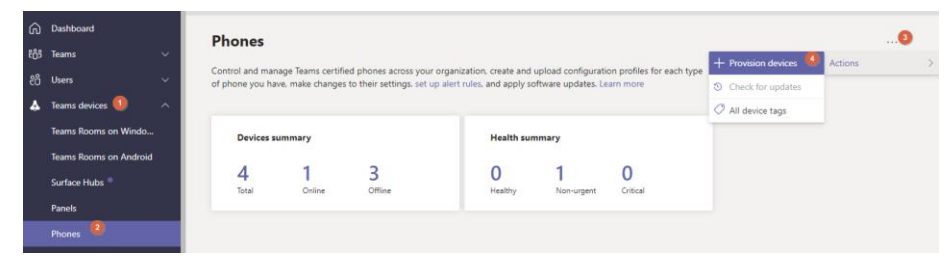

3. Add the Hardware ID (analog), then generate verification code (OTP)

|                                 |                                     |                                                                                                    |                                |                         | Add MAC addr                    | esses or hardware I   |
|---------------------------------|-------------------------------------|----------------------------------------------------------------------------------------------------|--------------------------------|-------------------------|---------------------------------|-----------------------|
| vision device                   | 25                                  |                                                                                                    |                                |                         | ID type ①                       | Enter hardware ID     |
| an man black adde               | na an bandana 10. far an da         | and the second second second second second second second second second second second second second second second | and a second second            |                         | Hardware ID (analog)            | 00-11-22-33-44-55:001 |
| in be remotely signed           | in and then deployed in your orga   | inization. Learn more                                                                                            | auu your devices,              |                         | Hardware ID (analog) is only fo | r SIP analog devices  |
|                                 |                                     |                                                                                                    |                                |                         | Location                        |                       |
| Provisioning summa              | ev.                                 | New device provisioning steps                                                                                    |                                |                         | Analog Preview Phone            |                       |
| 4 0                             |                                     | Manually add or upload a file with new                                                                           | MAC addresses or hardware IDs. |                         |                                 |                       |
| 4 U<br>MAC addresses or Verific | 4<br>ation codes Waiting to sign in | Generate a verification code.                                                                                    |                                |                         |                                 |                       |
| hardware IDs expire             | d                                   | <ul> <li>Export the verification codes for your d</li> </ul>                                                     |                                |                         |                                 |                       |
|                                 |                                     |                                                                                                    |                                |                         |                                 |                       |
| aiting on activation            | Waiting for sign in                 |                                                                                                    |                                |                         |                                 |                       |
|                                 |                                     |                                                                                                    |                                |                         |                                 |                       |
| Add @ Unload O                  |                                     | Las B. Dalars 0 item                                                                                             |                                |                         |                                 |                       |
| the grophoad of                 |                                     |                                                                                                    |                                |                         |                                 |                       |
| V ID                            | ID type                             | Location                                                                                                    | Verification code              |                         |                                 |                       |
|                                 |                                     |                                                                                                    |                                |                         |                                 |                       |
|                                 |                                     |                                                                                                    |                                |                         |                                 |                       |
|                                 |                                     |                                                                                                    |                                |                         |                                 |                       |
|                                 |                                     |                                                                                                    |                                |                         |                                 |                       |
|                                 |                                     |                                                                                                    |                                | O No data is available. |                                 |                       |
|                                 |                                     |                                                                                                    |                                |                         |                                 |                       |
|                                 |                                     |                                                                                                    |                                |                         |                                 |                       |
|                                 |                                     |                                                                                                    |                                |                         |                                 |                       |
|                                 |                                     |                                                                                                    |                                |                         |                                 |                       |
|                                 |                                     |                                                                                                    |                                |                         |                                 |                       |
|                                 |                                     |                                                                                                    |                                |                         |                                 |                       |
|                                 |                                     |                                                                                                    |                                |                         |                                 |                       |
|                                 |                                     |                                                                                                    |                                |                         |                                 |                       |
|                                 |                                     |                                                                                                    |                                |                         |                                 |                       |
|                                 |                                     |                                                                                                    |                                |                         | Save                            | el.                   |

| Waiting | g on activation Waiting f | or sign in                 |                        |                   |
|---------|---------------------------|----------------------------|------------------------|-------------------|
| + Add   | 🗄 Upload 🔍 Generate ver   | ification code + 🖉 Edit  前 | Delete 1 item selected |                   |
| ~       | ID                        | ID type                    | Location               | Verification code |
| ~       | 00-11-22-33-44-55:001     | Hardware ID (analog)       | Analog Preview Phone   | 101360            |
|         |                           |                            |                        |                   |
|         |                           |                            |                        |                   |

- Plug analog phone to FXS port of MP-11x, off hook and dial \*55\*<Verification Code from TAC>
- 5. The system will play confirmation tone on hook.

In TAC switch to Waiting for sign in tab, select the MAC address and press Sign in a 6. user

| 1                         |                  |
|---------------------------|------------------|
| Waiting on activation Wa  | ting for sign in |
|                           |                  |
| Sign in a user   20 items |                  |
| MAC address               | Location         |
| 64-16-71-93-92-11         |                  |

Complete the web sign-in process by following the instructions on screen, use the 7. account you want to be assigned to FXS port.

#### 9.1.2 **Unpairing Procedure: Remote Sign-out**

This section describes how to unpair device/FXS port on Analog Gateway.

- 1. Access TAC (https://admin.teams.microsoft.com) using the tenant admin's credentials. 2.
  - Select Teams devices → SIP devices

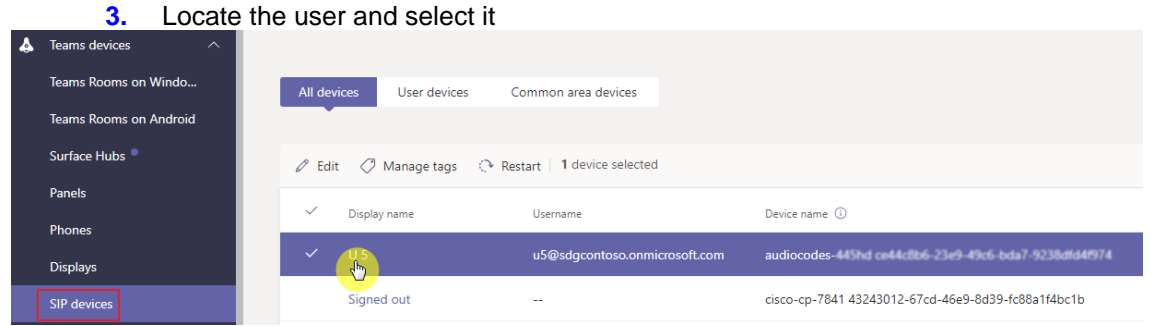

4. Click on three dots (...) in the upper right part of the web page  $\rightarrow$  Actions  $\rightarrow$  Sign Out

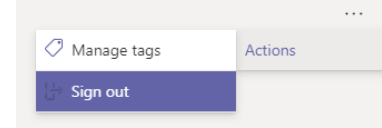